http://www.thedesignworld.com/photoshop-tutorials/photo-manipulation/abstract-mother-earth-image-manipulation/

## **Abstract Mother Earth Image Manipulation**

<u>Stap1</u>: Nieuw document maken, vb 600 x 600 px, wit, dame uitselecteren en op je document plaatsen, klik ctrl+shift+u = Afbeelding  $\rightarrow$  Aanpassingen  $\rightarrow$  Minder verzadiging om de dame om te zetten in een grijze afbeelding (indien je een gekleurde dame gebruikt hebt):

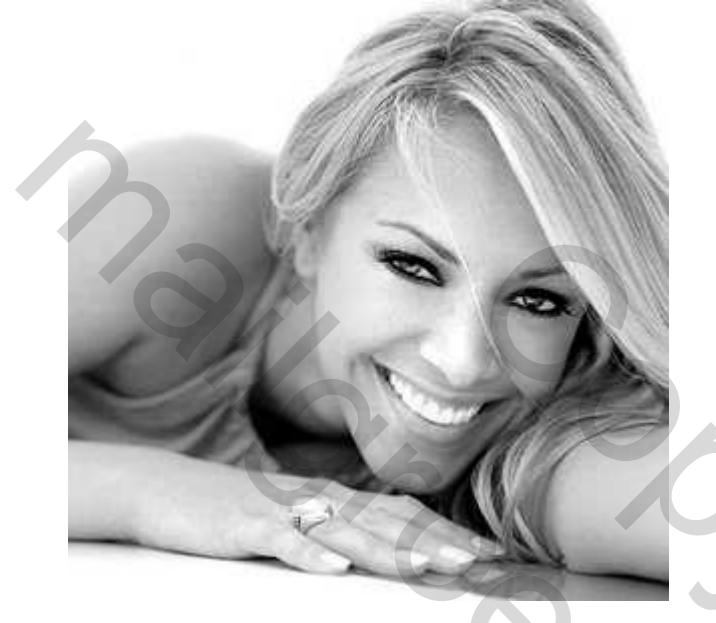

<u>Stap2</u>: Dupliceer de laag, ga naar Filter  $\rightarrow$  Artistiek  $\rightarrow$  Knipsel

| - 100% +        | OK<br>Cancel |  |
|-----------------|--------------|--|
| No. of Levels   |              |  |
| Edge Simplicity |              |  |
| Edge Fidelity 3 |              |  |
|                 |              |  |

Zet de laagmodus op 'Bleken', gebruik een grote zachte gum en veeg op het gezicht, haar, en andere details die je wenst te tonen op de eindfoto.

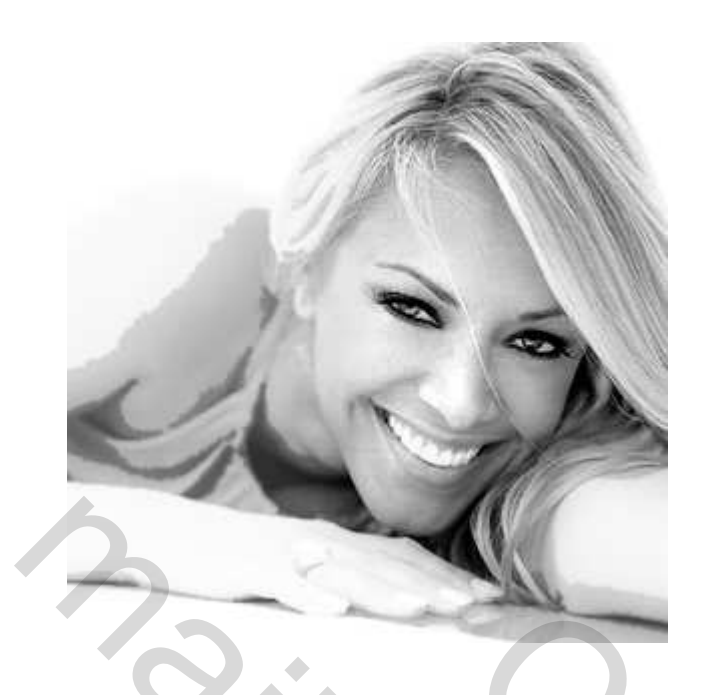

<u>Stap3</u>: Dupliceer de onderste laag opnieuw, ga naar Filter  $\rightarrow$  Penseelstreek  $\rightarrow$  Geaccentueerde Randen (je kan hier om het even welk penseel gebruiken, experimenteren!!! Ik gebruikte randen) <u>Crosshatch</u>

|               | OK<br>Cancel | 0     |
|---------------|--------------|-------|
| 1             |              |       |
| AN            |              | 6     |
| - 100%        | -            | 05 16 |
| Stroke Length |              | Ox C  |
| Sharpness 6   |              |       |
| Strength 1    |              | Sz    |

Veeg opnieuw met gum op gezicht, maar laat de rest (haar en...) ongedeerd. Wij wensen het gezicht te accentueren!!!

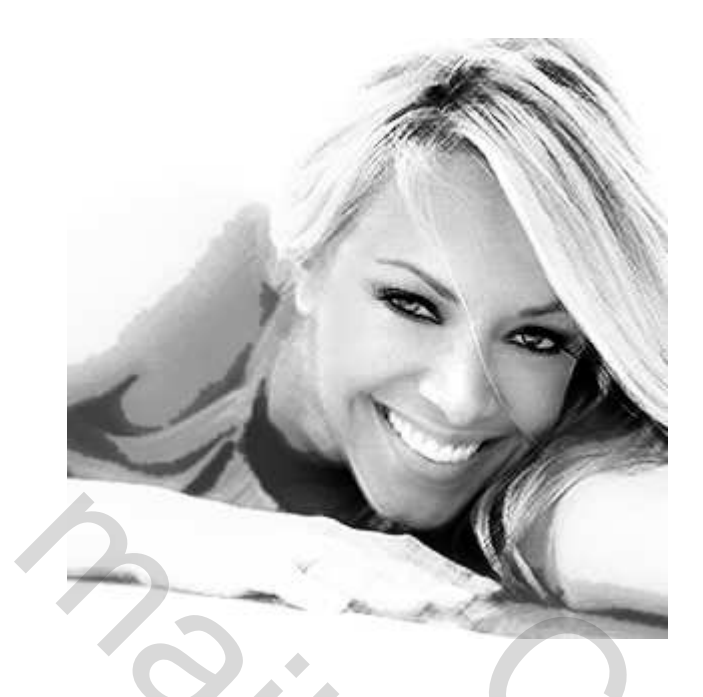

<u>Stap4</u>: Dupliceer de onderste originele laag opnieuw, ga naar Filter  $\rightarrow$  Vervagen  $\rightarrow$  gaussiaans Vervagen: 1.5px, Klik ctrl+u om Kleurtoon/Verzadiging te openen, vullen met kleur aanvinken en de schuifies aanpassen:

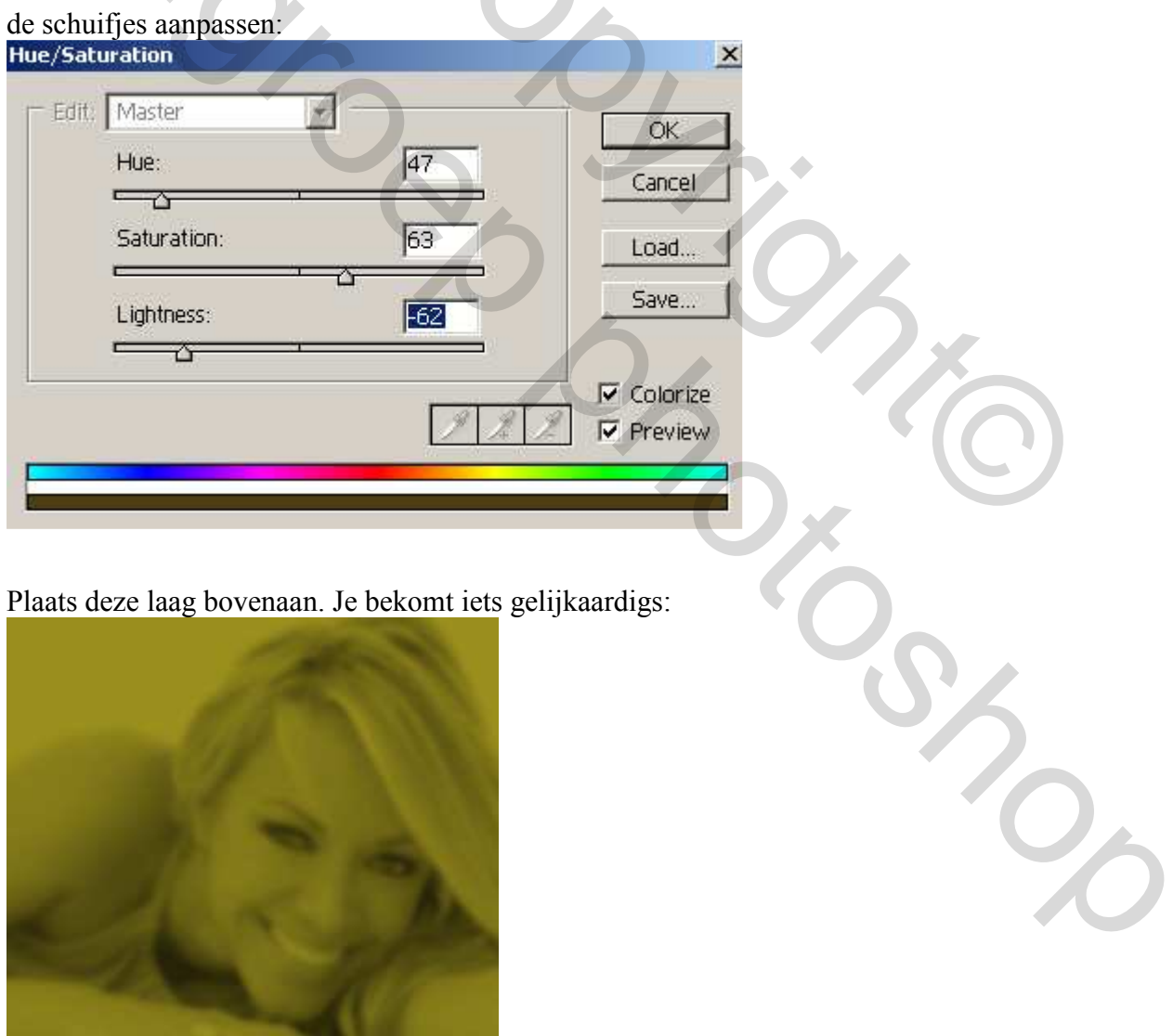

Wijzig de laagmodus in 'Bedekken' om onderstaande te bekomen:

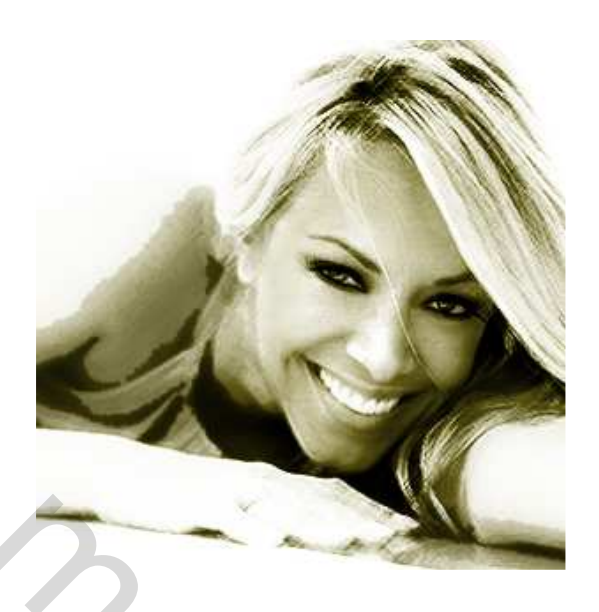

<u>Stap5</u>: Open een afbeelding met boom, plak als bovenste laag, klik ctrl+shift+u, zet laagmodus op 'Bedekken'. Veeg rond ogen van de dame om die vrij te maken, je kan zelfs met wit penseel over ogen schilderen om die nog meer te accentueren:

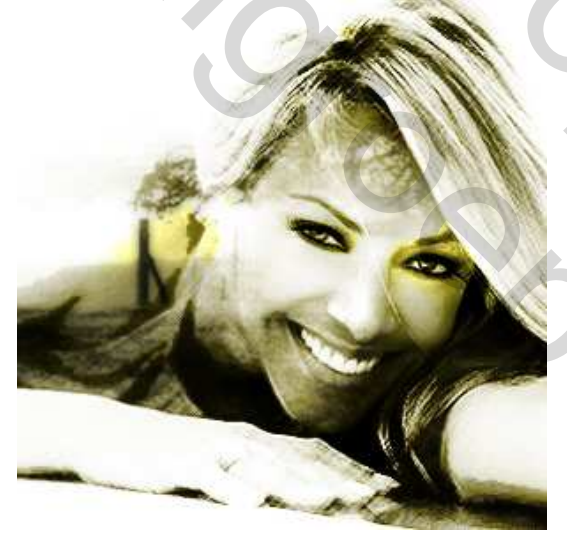

<u>Stap6:</u> Nieuwe laag helemaal bovenaan het lagenpalet, vul met bruin hier werd #7E470B gebruikt, zet laagmodus op 'Bedekken' (laagdekking aanpassen):

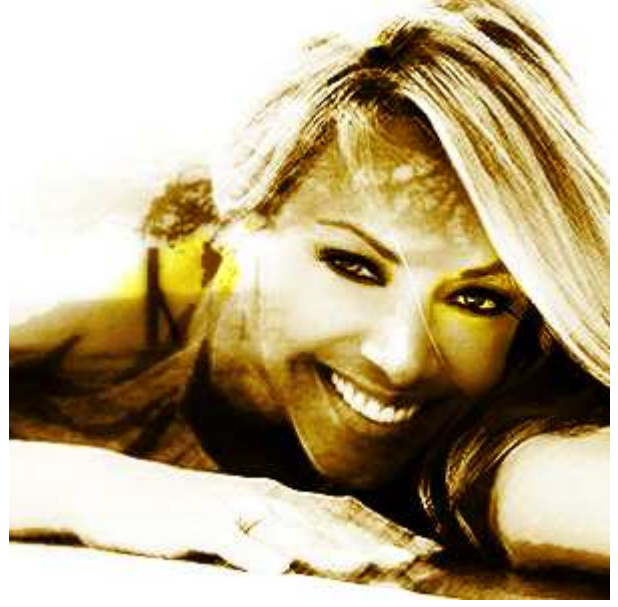

## <u>Stap7</u>

Klaar! Je kan nog tekst en meer toevoegen!!! Afwerken naar keuze.

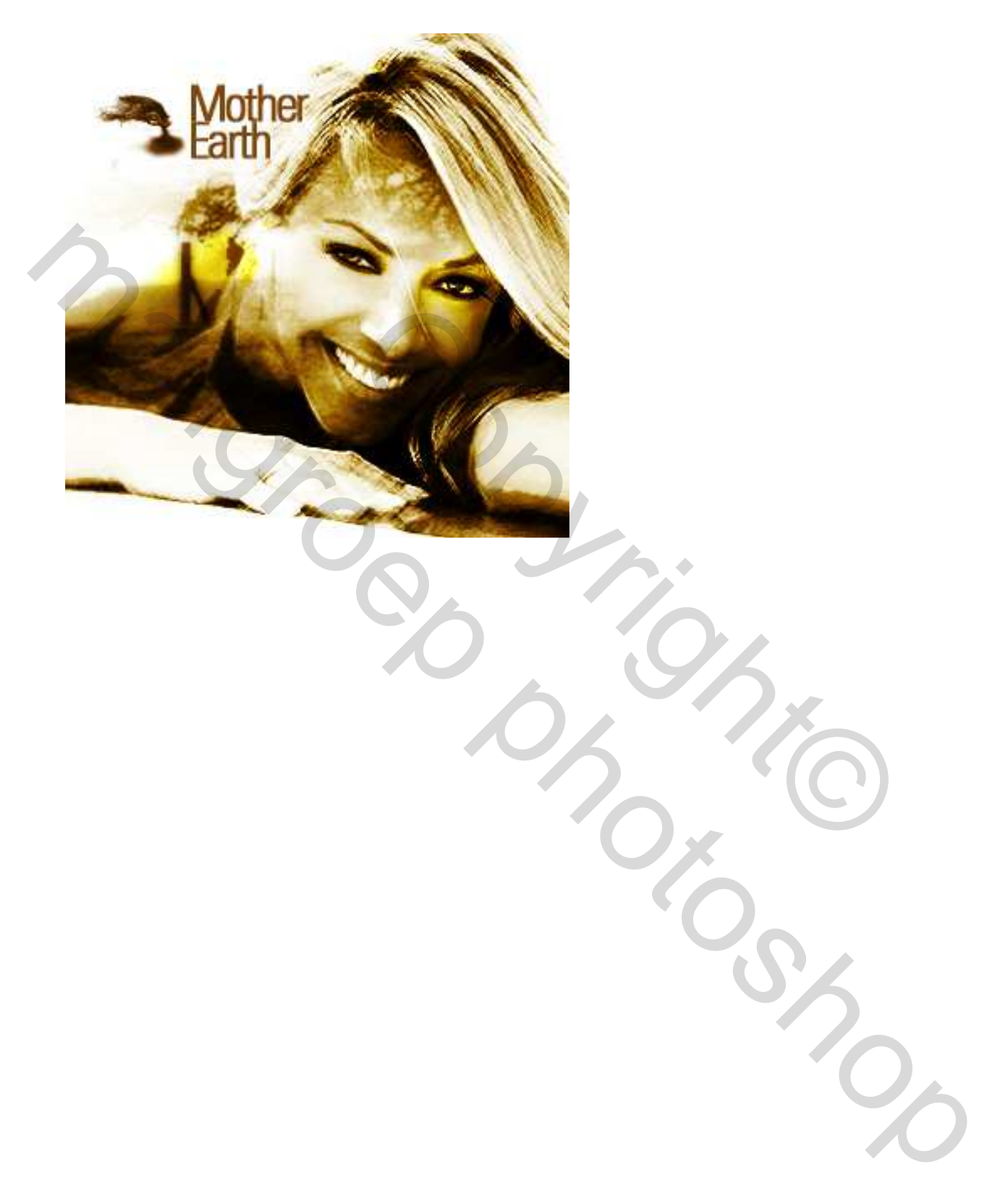